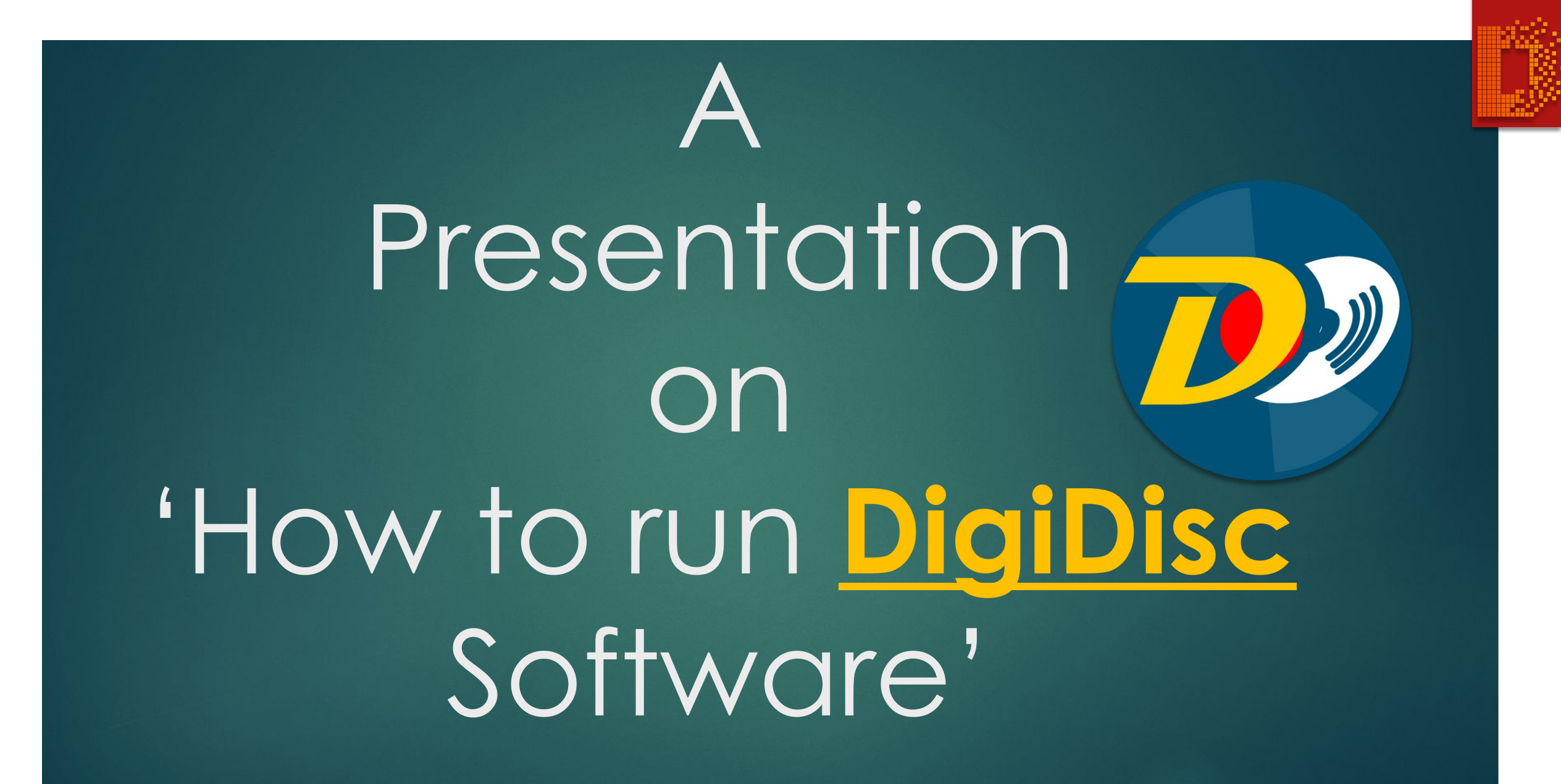

## Download the software '**DigiDisc**' from our website '**digidisc.in**'.

- As this software is available for different platforms, so please check the compatibility of the software before download.
- After downloading the software, install it.

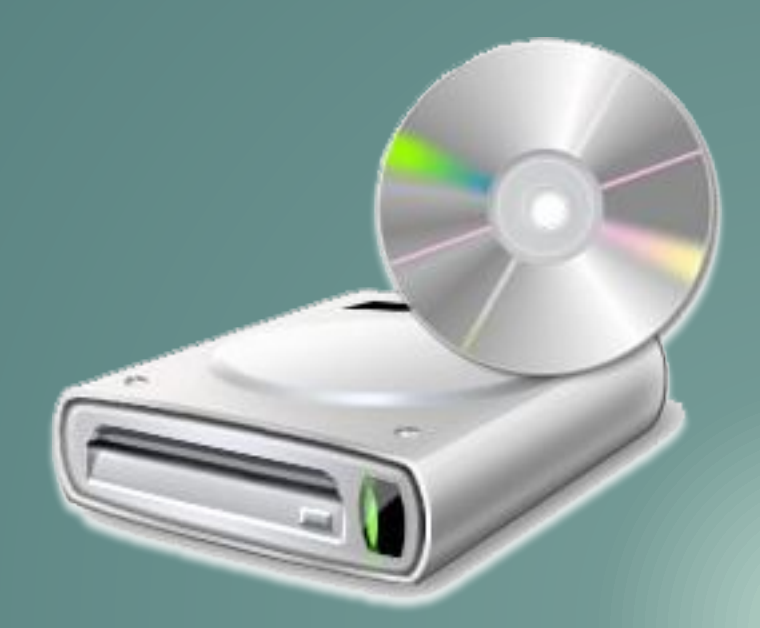

## After installation, you will see an icon of **Digidisc** software on your desktop.

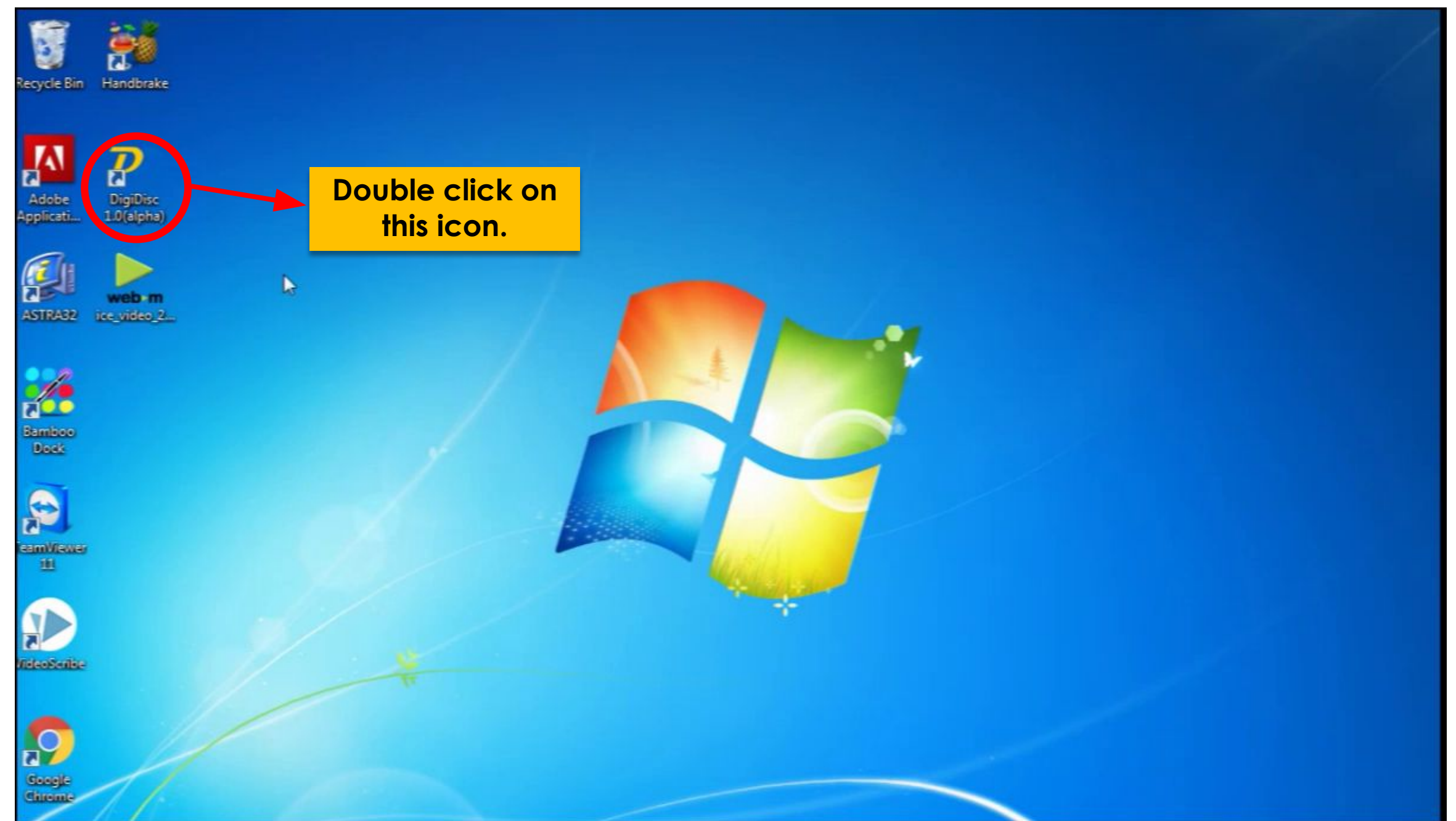

You will see a screen like this one.

![](_page_3_Picture_1.jpeg)

![](_page_4_Figure_0.jpeg)

![](_page_5_Figure_0.jpeg)

![](_page_6_Picture_0.jpeg)

![](_page_7_Picture_0.jpeg)

![](_page_8_Picture_0.jpeg)

![](_page_9_Picture_0.jpeg)

![](_page_10_Figure_0.jpeg)

## Thanks for giving us your valuable time.